## راهنمای استفاده از برنامه TransEdit IPTV 3.9.0.2 جهت تحلیل داده های DVB-IPTV

۱- ابتدا DVBServer راروی فرکانس مربوطه ست کرده و مد "set all pid mode" را فعال کنید تا سرور تمامی
۹ را ارسال نماید.

| ø    | TransEdit IPTV 3.9.0.3               | 2                  |                       |                        |         |                    |      |             |                         |  |
|------|--------------------------------------|--------------------|-----------------------|------------------------|---------|--------------------|------|-------------|-------------------------|--|
| File | Edit Scan Settings In                | fo                 |                       |                        |         |                    |      |             |                         |  |
| r    | Transponder Lists:                   |                    | Transponders: 0       |                        |         |                    |      |             |                         |  |
|      | Name                                 | Position           | DiseqC                | Frequ.                 | Pol.    | Symb.              | FEC  | Description |                         |  |
|      |                                      |                    |                       |                        |         |                    |      |             |                         |  |
|      |                                      |                    |                       |                        |         |                    |      |             |                         |  |
|      |                                      |                    |                       |                        |         |                    |      |             |                         |  |
|      |                                      |                    |                       |                        |         |                    |      |             |                         |  |
|      |                                      |                    |                       | <                      |         |                    |      |             | <b>&gt;</b>             |  |
|      | Save                                 | re as              | Update                | Analyze                | Blind S | can 🗌              | Scan | Selected    | Scan All                |  |
| 1    | New                                  | P <u>o</u> sitio   | on: 19.2 E 💌          | Freguency:             | MHz     | Description        | n:   |             |                         |  |
| 1    | <u>Type:</u> Satellite 🔽             | <u>D</u> iseqC: Po | os A/Opt A 🛛 🐱        | Polarisation:          | ~       | <u>M</u> odulatior | r. 🗌 | ~           | DVB-S2<br>Pilot Symbols |  |
| 1    | LOF <u>1</u> : 9750 LOF <u>2</u> : 1 | 10600 LI           | OF S <u>W</u> : 11700 | Sym <u>b</u> olrate: 0 |         | FE <u>C</u> :      |      | ~           | ~                       |  |
|      | Apply                                | Add                | Delete                | Apply                  | Add     | Cut                |      | Сору        | Paste                   |  |

۲-برنامه TransEdit\_IPTV را اجرا کنید تا صفحه زیر ظاهر شود:

٣-در سمت چپ صفحه از گزینه "Type"; "IPTV" را انتخاب کنید ودر ادامه روی دکمه "Add" کلیک نمایید تا در بخش
"IPTV"; "Transponder List File "یک سطر تحت عنوان "New" اظافه شود روی این سطر کلیک نمایید تا آن را انتخاب کنید.

| TransEdit IPTV 3.9.0<br>File Edit Scan Settings | 0.2<br>Info |        |                 |          |                       |                       |
|-------------------------------------------------|-------------|--------|-----------------|----------|-----------------------|-----------------------|
| Transponder List File:                          |             |        | Transponders: ( | )        |                       |                       |
| Name<br>New                                     | Position    | DiseqC | IP              | SourceIP | Port                  | Description           |
|                                                 |             |        |                 |          |                       |                       |
| Save S                                          | Gave as     | Update | Analyze         | Blind Sc | can S                 | can Selected Scan All |
| Name: New                                       |             |        | IP: O           |          | Desc <u>r</u> iption: |                       |
| Apply                                           | Add         | Delete | Apply           | Add      | Cut                   | Copy Paste            |

V

٤- در سمت راست صفحه مقابل بخش "IP" مقدار "I27.0.0.1" وبخش "Port" مقدار پورت مقصد سرور (به طور معمول
"1234") را وارد نمایید و درادامه روی دکمه "Add" در سمت راست صفحه کلیک کنید تا در قسمت" Transponder "
یک سطر اضافه شود.روی این سطر اظافه شده کلیک کنید تا آن را انتخاب نمایید.

| 🗭 TransEdit IPTV 3.9.0  | .2       |         |               |          |                       |                       |
|-------------------------|----------|---------|---------------|----------|-----------------------|-----------------------|
| File Edit Scan Settings | Info     |         | Transponders: | 1        |                       |                       |
| Name                    | Position | DiseoC  | IP            | SourcelP | Port                  | Description           |
| New                     | 1 COMON  | D loode | 127.0.0.1     | 0.0.0.0  | 1234                  |                       |
|                         |          |         |               |          |                       |                       |
|                         |          |         |               |          |                       |                       |
|                         |          |         |               |          |                       |                       |
|                         |          |         |               |          |                       |                       |
|                         |          |         | <             |          |                       | >                     |
| Save Sa                 | ave as   | Update  | Analyze       | Blind S  | can S                 | can Selected Scan All |
| <u>N</u> ame: New       |          |         | IP: 12        | 27.0.0.1 | Desc <u>r</u> iption: |                       |
| <u>I</u> ype: IPTV 🔽    |          |         | SourceIP: 0   | 0.0.0    |                       |                       |
|                         |          |         | Port: 12      | 234      |                       |                       |
| Apply                   | Add      | Delete  | Apply         | Add      | Cut                   | Copy Paste            |

٥-در ادامه برای تحلیل آماری جریان داده روی دکمه "Analyze" کلیک کنید تا صفحه " TS Analyzer MMC " باز شود.اگر همه چیز صحیح ست شده باشد بلا فاصله اطلاعات مربوط به انواع بسته های داده موجود در جریان داده و نرخ بیت آنها نمایش داده می شود.

| 🔗 T<br>File | ransEdit IPTV 3.9.0.2<br>Edit Scan Settings Info |         |                             |             |               |         |                                      | 🛛                               |
|-------------|--------------------------------------------------|---------|-----------------------------|-------------|---------------|---------|--------------------------------------|---------------------------------|
| T           | 🔗 TS Analyzer MCC - IPTV Network                 | Device  |                             |             |               |         |                                      |                                 |
| Г           | SI Table Entries: 660                            | PIDs: 5 | 1                           |             |               |         |                                      |                                 |
|             | 🖃 🛑 Transponder                                  |         | PID 🔻                       | Stream Type | Packets       | Missing | Data Rate                            | Percent                         |
|             | IP = 127.0.0.1                                   | 404     | 0x0194                      | Videotext   | 13600         | 0       | 300.80 Kbps                          | 0.889 🔨                         |
|             | Port = 1234                                      | 403     | 0x0193                      | Videotext   | 13599         | 0       | 300.78 Kbps                          | 0.88%                           |
| -           | Im PAT PID = 0                                   | 402     | 0x0192                      | Videotext   | 11900         | 0       | 263.20 Kbps                          | 0.77%                           |
|             | Initiation PID = 16 - Actual                     | 308     | 0x0134                      | MPEG Audio  | 4459          | 0       | 98.62 Kbps                           | 0.29%                           |
|             | FIT PID = 17 - Actual                            | 307     | 0x0133                      | MPEG Audio  | 4458          | 0       | 98.60 Kbps                           | 0.29%                           |
| -           | $\blacksquare$ $\blacksquare$ TOT PID = 20       | 306     | 0x0132                      | MPEG Audio  | 4459          | 0       | 98.62 Kbps                           | 0.29%                           |
|             | 1 10 TDT PID = 20                                | 305     | 0x0131                      | MPEG Audio  | 4460          | 0       | 98.64 Kbps                           | 0.29%                           |
|             |                                                  | 304     | 0x0130                      | MPEG Audio  | 4459          | 0       | 98.62 Kbps                           | 0.29%                           |
|             |                                                  | 303     | 0x012F                      | MPEG Audio  | 5946          | 0       | 131.51 Kbps                          | 0.38%                           |
| -           |                                                  | 302     | 0x012E                      | MPEG Audio  | IRIB TV4 5946 | 0       | 131.51 Kbps                          | 0.38%                           |
| 1 C         |                                                  | 301     | 0x012D                      | MPEG Audio  | 5946          | 0       | 131.51 Kbps                          | 0.38%                           |
|             |                                                  | 238     | 0x00EE                      | PMT         | 192           | 0       | 4.25 Kbps                            | 0.01%                           |
|             |                                                  | 237     | 0×00ED                      | PMT         | 192           | 0       | 4.25 Kbps                            | 0.01%                           |
| N           |                                                  | 236     | 0x00EC                      | PMT         | 192           | 0       | 4.25 Kbps                            | 0.01%                           |
| <u> 10</u>  |                                                  | 235     | 0x00EB                      | PMT         | 192           | 0       | 4.25 Kbps                            | 0.01%                           |
| I           |                                                  | 234     | 0×00EA                      | PMT         | 192           | 0       | 4.25 Kbps                            | 0.01%                           |
|             |                                                  | 233     | 0x00E9                      | PMT         | 192           | 0       | 4.25 Kbps                            | 0.01%                           |
|             |                                                  | 232     | 0×00E8                      | PMT         | 192           | 0       | 4.25 Kbps                            | 0.01%                           |
| 6           |                                                  | 231     | 0x00E7                      | PMT         | 192           | 0       | 4.25 Kbps                            | 0.01%                           |
| L           |                                                  | <       |                             |             |               |         |                                      | 2                               |
|             | Save as XML Preview Hex                          | Tat     | ole Statistics<br>/e as CSV | Rest        | art           |         | Data Rate:<br>Quality:<br>Rec. Time: | 34.27 Mbps<br>100 %<br>00:00:00 |

۲-حال صفحه TS Analyzer MMC را ببندید .برای مشاهده برنامه های موجود در جریان داده ارسالی از سمت سرور و شماره PID های مربوط به هر کدام،گزینه "ScanAll" از صفحه "Trans Edit IPTV " را انتخاب کنید تا صفحه "ScanAll" ظاهر شود و نرم افزار پس از چند ثانیه تحلیل خود را انجام داده و نتایج را به تفکیک برای هر یک از سرویس های موجود در جریان داده ارائه دهد.

| Found: 25                                                                                                    |           |       |           |      |                |     |      |             |        |     |          |
|----------------------------------------------------------------------------------------------------|-----------|-------|-----------|------|----------------|-----|------|-------------|--------|-----|----------|
| Name                                                                                                    | Provider  | Lang. | IP        | Port | SID            | TID | APID | VPID        | TPID   | PMT | PCR      |
| MOSTANAD                                                                                                    | IRIB      |       | 127.0.0.1 | 1234 | 19             | 1   | 209  | 109         | 0      | 219 | 109      |
| IRIB TV1                                                                                                    | IRIB      | fas   | 127.0.0.1 | 1234 | 1              | 1   | 201  | 101         | 0      | 211 | 101      |
| IRIB TV1 (1)                                                                                                    | IRIB      | fas   | 127.0.0.1 | 1234 | 1              | 1   | 301  | 101         | 0      | 211 | 101      |
| IRIB TV2                                                                                                    | IRIB      | fas   | 127.0.0.1 | 1234 | 2              | 1   | 202  | 102         | 402    | 212 | 102      |
| IRIB TV2 (1)                                                                                                    | IRIB      | fas   | 127.0.0.1 | 1234 | 2              | 1   | 302  | 102         | 402    | 212 | 102      |
| IRIB TV3                                                                                                    | IRIB      | fas   | 127.0.0.1 | 1234 | 3              | 1   | 203  | 103         | 403    | 213 | 103      |
| IRIB TV3 (1)                                                                                                    | IRIB      | fas   | 127.0.0.1 | 1234 | 3              | 1   | 303  | 103         | 403    | 213 | 103      |
| IRIB TV4                                                                                                    | IRIB      | fas   | 127.0.0.1 | 1234 | 4              | 1   | 204  | 104         | 404    | 214 | 104      |
| IRIB TV4 (1)                                                                                                    | IRIB      | fas   | 127.0.0.1 | 1234 | 4              | 1   | 304  | 104         | 404    | 214 | 104      |
| IRIB TV5                                                                                                    | IRIB      | fas   | 127.0.0.1 | 1234 | 5              | 1   | 205  | 105         | 0      | 215 | 105      |
| IRIB TV5 (1)                                                                                                    | IRIB      | fas   | 127.0.0.1 | 1234 | 5              | 1   | 305  | 105         | 0      | 215 | 105      |
| RADIO IRAN                                                                                                    | IRIB      | fas   | 127.0.0.1 | 1234 | 31             | 1   | 301  | 0           | 0      | 231 | 101      |
| RADIO PAYAM                                                                                                    | IRIB      | fas   | 127.0.0.1 | 1234 | 32             | 1   | 302  | 0           | 0      | 232 | 102      |
| RADIO JAVAN                                                                                                    | IRIB      | fas   | 127.0.0.1 | 1234 | 33             | 1   | 303  | 0           | 0      | 233 | 103      |
| RADIO MAAREF                                                                                                    | IRIB      | fas   | 127.0.0.1 | 1234 | 34             | 1   | 304  | 0           | 0      | 234 | 104      |
| RADIO FARHANG                                                                                                    | IRIB      | fas   | 127.0.0.1 | 1234 | 35             | 1   | 305  | 0           | 0      | 235 | 105      |
| IRIB QURAN                                                                                                    | IRIB      | fas   | 127.0.0.1 | 1234 | 8              | 1   | 208  | 108         | 0      | 218 | 108      |
| IRIB QURAN (1)                                                                                                    | IRIB      | fas   | 127.0.0.1 | 1234 | 8              | 1   | 308  | 108         | 0      | 218 | 108      |
| IRINN                                                                                                    | IRIB      | fas   | 127.0.0.1 | 1234 | 6              | 1   | 206  | 106         | 0      | 216 | 106      |
|                                                                                                    |           | c     | 107.0.0.1 | 1004 | 1              | •   | 207  | 107         | 0      | 017 | 107      |
| With Selected                                                                                                    | te Delete | n ír  | Preview   |      | General<br>Cle | ear |      | elete Dupli | icates | Se  | lect All |
| Edit   Scanner     Found   25     Name   Provider   Lang.   IP   Port   SID   TID   APID   YPID   TPID   PMT   PCR     Norstanado   IRIB   127.0.0.1   1234   1   1   201   101   0   211   101     IRIB TV1   IRIB   fes   127.0.0.1   1234   1   1   201   102   421   102   102   421   102   102   402   212   102   402   212   102   402   212   102   403   213   103   403   213   103   403   213   103   403   213   103   403   213   103   403   213   103   403   213   103   403   213   103   403   213   103   403   214   104   404   214   104   104   104   404   214   104   104   104   104   104   104   104   104   104   104   104   104   104 |           |       |           |      |                |     |      |             |        |     |          |
| PAT PMT                                                                                                    |           | 9     | Stop      |      | Boot:          | Ne  | ew   |             | ~      |     | Export   |
| 1981                                                                                                    |           | 9     | nop       |      | <u>n</u> oot.  | 140 | 599  |             |        |     | Export   |